# **Citizens Weather Observing Program (CWOP)** Configuration for **Davis Weather Link (PC)** Users

(Last updated: 10 July 2012)

- 1.) Gather Station Location Data
- You will need your Latitude and Longitude in degrees/minutes/seconds format, and Elevation in metres.
- See the How-To "Signing up for CWOP" for methods to obtain your station location data: www.weather.gov/media/epz/mesonet/CWOP-SignUp.pdf

2.) Get a CWOP Station ID:

With any web browser, fill out the form at: <a href="http://www.findu.com/citizenweather/cw">http://www.findu.com/citizenweather/cw</a> form.html

The CWOP website is a little "old-fashioned" and unpolished, and it contains far more information than the average user needs. Don't worry about the parts of the form mentioning "Packet Checking" and "MADIS tech support."

| CITIZEN WE                     | ATHER PROGRAM REGISTRATION FORM                                                                                                    |
|--------------------------------|----------------------------------------------------------------------------------------------------|
| To obtain a DW number fill ir  | n the form below. You will receive an e-mail reply with your assigned number (similar to "DW1234").                                       |
| If you have questions, please  | contact your software provider, or send email to Randy at NOAA. Several different ways to check your data packets are at Packet Checking. |
| If you also send your weather  | r data to another internet site, please contact MADIS technical support so they will be aware of the possibility of duplicate data.       |
| Thank you for participating in | the Citizen Weather Program!                                                                                                    |
| First name                     | John                                                                                                    |
| Last name                      | Doe                                                                                                    |
| email                          | johndoe@anonymous.net                                                                                                    |
| Nearby town                    | Hurricane                                                                                                    |
| State (country if outside US)  | WV                                                                                                    |
| Zip Code (if US)               | 25526                                                                                                    |
| Elevation                      | 215 (meters above sea level)                                                                                                    |
|                                | Send my DW number!                                                                                                    |

- Make sure you use a valid email address (don't worry no SPAM).
- If you are a business or agency, you may wish to use its name in place of "First Name" and "Last Name." Otherwise, use whoever will be the primary contact.

• If you need help with any of these steps, or finding your location or elevation, send an email to: <u>cwop-support@noaa.gov</u>.

### 2.) Send the form, then make note of your CWOP Station ID:

#### Your Citizen's Weather Account Number is: DWxxxx

An email will be sent to John Doe (johndoe@anonymous.net) confirming this number.

- 3.) Configure Weather Link Internet Settings:
  - This assumes you've already setup your Weather Link software to work with your weather station.
  - Click on the Setup Menu, then select Internet Settings.
  - In the Internet Settings dialog box, in the Data Upload Summary section, click the Configure Button associated with an unused profile.
  - You may already have some profiles in use for uploads to other sites such as the Weather Underground, or a custom personal web page.

| Weathe        | rLink 6.0.0 07/08/12 11:38p: Santa | Teresa Test |      |
|---------------|------------------------------------|-------------|------|
| ile Setu      | p Reports Window Help              |             |      |
|               | Walkthrough                        | Ctrl+K      | n or |
| <u> </u>      | Station Config                     | Ctrl+C      |      |
|               | Communications Port                | Ctrl+I      |      |
|               | Set Transceiver                    |             |      |
|               | Set Password                       |             |      |
|               | Select Units                       | Ctrl+U      |      |
|               | Set Time & Date                    | Ctrl+T      |      |
|               | Set Archive Interval               |             |      |
|               | Set Barometer                      |             |      |
|               | Set Rain Calibration               |             |      |
|               | Set Temp & Hum Calibration         |             |      |
|               | Set Extra Temp Calibration         |             |      |
|               | Set Extra Hum Calibration          |             |      |
|               | Set Yearly Rain                    |             |      |
|               | Set Latitude/Longitude             |             |      |
|               | Set Wind                           |             |      |
|               | Set Skin Type Scale Factor         |             |      |
|               | Set Alarms                         | Ctrl+A      |      |
|               | Set Extra Temp & Hum Alarms        |             |      |
|               | Clear                              |             |      |
|               | Auto Clear                         |             |      |
|               | Auto Download                      | Ctrl+J      |      |
| $\rightarrow$ | Internet Settings                  | Ctrl+E      |      |
|               | WeatherLink Network                |             |      |
|               | Network Upload (on if checked)     | F12         |      |

| Internet Settings                                |           |                     |            |             |             |               |                  | X         |
|--------------------------------------------------|-----------|---------------------|------------|-------------|-------------|---------------|------------------|-----------|
| <ul> <li>Internet Connection Summ</li> </ul>     | nary      |                     |            |             |             |               |                  |           |
| Internet Transfer Enabled:                       | On        | Internet logon:     |            |             | FTP host    | :             |                  |           |
| Local Transfer Enabled:                          | Off       | Connection<br>Type: | Connect th | nrough LAN. | FTP logon:  |               |                  |           |
| FTP Path: \                                      |           |                     |            |             | Proxy Serve | r Use Defaul  | t Proxy Server   |           |
| Local Path:                                      |           |                     |            |             |             | Internet Conr | nection Settings |           |
| Data Upload Summary                              | Profile 1 | Profile 2           | Profile 3  | Profile 4   | Profile 5   | Profile 6     | Profile 7        | Profile 8 |
| Offset Time:                                     | 12:03a    |                     |            |             |             |               |                  |           |
| Upload Frequency                                 | 5 min.    |                     |            |             |             |               |                  |           |
| Automatically download<br>before Internet upload | No        |                     |            |             |             |               |                  |           |
| Number of Template<br>Files to transfer          | 0         | 0                   | 0          | 0           | 0           | 0             | 0                | 0         |
| Number of Reports to<br>transfer                 | 1         | 0                   | 0          | 0           | 0           | 0             | 0                | 0         |
| Number of Current Data<br>Images to transfer     | 0         | 0                   | 0          | 0           | 0           | 0             | 0                | 0         |
| Number of Historical<br>Data Images to transfer  | 0         | 0                   | 0          | 0           | 0           | 0             | 0                | 0         |
| C                                                | Configure | Configure           | Configure  | Configure   | Configure   | Configure     | Configure        | Configure |
|                                                  | OK        |                     | C          | ancel       |             | Help          |                  |           |

• In the **Data Upload Profile** window, set the Upload Frequency to **5 min** and the **Starting At** time to any time. (It is suggested you pick an off-minute like :03 or :07 rather than a round :05).

• Next, click the Select Report Files button.

 On the Upload Weather Reports for Data Upload Profile window, click on the Configure button in the APRS Weather Report section.

- On the APRS Setup Window, enter your
   CWOP Station ID under the Call Sign section.
   Leave the Telnet section set to the default.
- Click the **Modify** button in the **Location** section.
- If you have your station location in Decimal Degrees, you'll need to convert it to Degrees/Minutes/Seconds.
- You can quickly convert your location coordinates using this web site:

http://transition.fcc.gov/mb/audio/bickel/DDDMMSS-decimal.html/

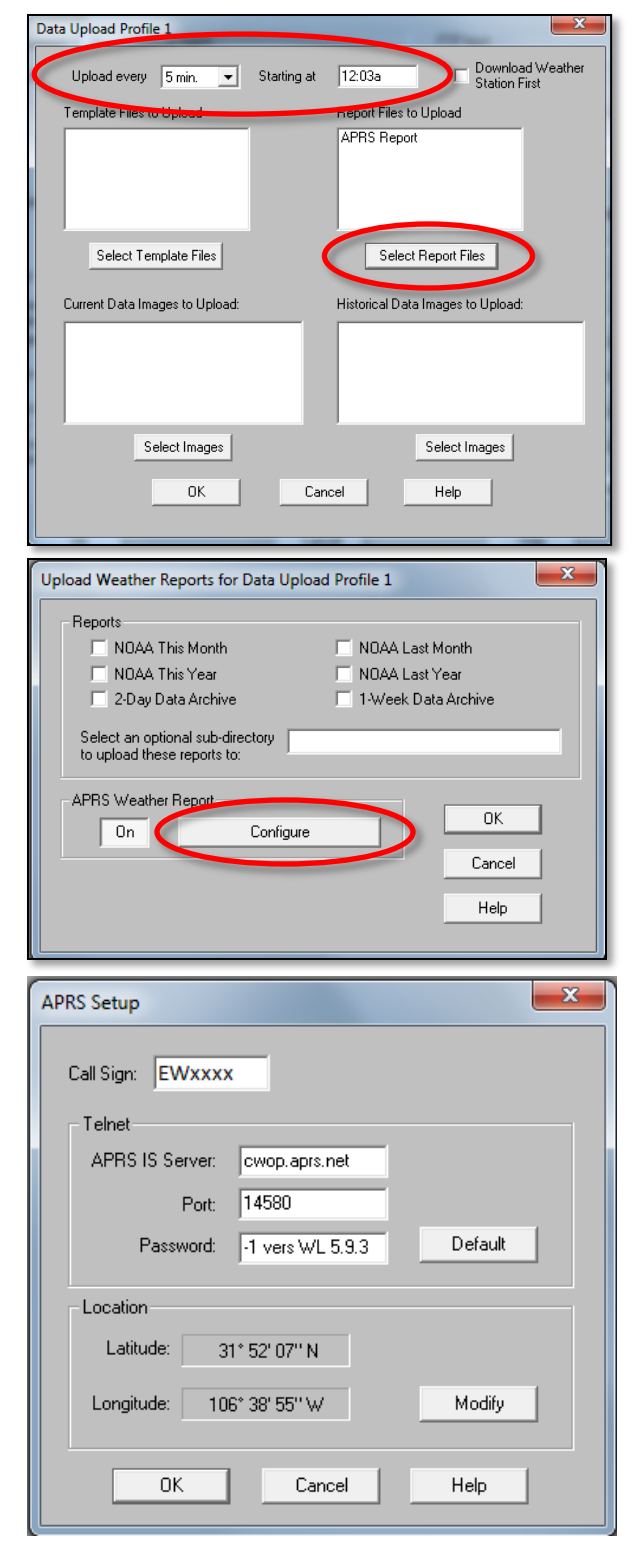

• On the conversion webpage, enter your decimal Latitude and Longitude in the pink box, then click **Convert.** 

- Make note of the results, ignoring the decimal seconds.
- So in this example, make note of 31° 52′ 08″ and -106° 38′ 56″.

| <ul> <li>Back in the Set Latitutude &amp; Longitude</li> </ul> |
|----------------------------------------------------------------|
| window, enter your converted coordinates.                      |
| Leave out the "-" sign in the longitude. Select                |
| "North" for Latitude, and "West" for                           |
| Longitude, assuming you're in North America.                   |
| Click <b>OK</b> .                                              |

- Then Click **OK** in the **APRS Setup** window.
- Then in the **Upload Weather Reports** window, in the **APRS Weather Report** section, click on the **On** button. Then click **OK.**
- Back in the **Data Upload Profile** window, click on **OK**.
- Back in the Internet Settings window, click the button next to Internet Transfer Enabled so it reads, "On".
- Next, click on the **Internet Connection Settings** button.

| Decimal Degrees to Degrees Minutes Seconds   |                                |
|----------------------------------------------|--------------------------------|
|                                              | 21.000                         |
| Enter Decimal Latitude:                      | 31.869                         |
| Enter Decimal Longitude:                     | -106.649                       |
| Convert to Degrees Minutes Seconds           | Clear Values                   |
| Results: Latitude: 31° 52' 8.3994" Longitude | : <mark>-106° 38' 56.4"</mark> |
|                                              |                                |

| Set Latitude & Longitude           |               | < |
|------------------------------------|---------------|---|
| Latitude<br>Deg 52 Min 7 Sec       | North O South |   |
| Longitude<br>106 Deg 38 Min 55 Sec | C East C West |   |
| OK Cancel                          | Help          |   |
|                                    |               |   |

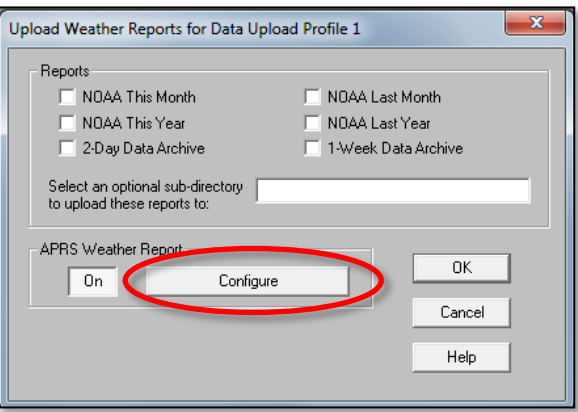

| Internet Connection Sumr                         | nary      |                     |           |             |              |              |                 |           |
|--------------------------------------------------|-----------|---------------------|-----------|-------------|--------------|--------------|-----------------|-----------|
| Internet Transfer Enabled                        | 0n I      | nternet logon:      |           |             | FTP host     |              |                 |           |
| Local Transfer Enabled:                          | Off       | Connection<br>Type: | Connect t | hrough LAN. | FTP logon:   |              |                 |           |
| FTP Path: \                                      |           |                     |           |             | Proxy Server | Use Defau    | lt Proxy Server |           |
| Local Path:                                      |           |                     |           |             |              | Internet Con | nection Setting | s         |
| - Data Upload Summary                            | Profile 1 | Profile 2           | Profile 3 | Profile 4   | Profile 5    | Profile 6    | Profile 7       | Profile ( |
| Offset Time:                                     | 12:03a    |                     |           |             |              |              |                 |           |
| Upload Frequency                                 | 5 min.    |                     |           |             |              |              |                 |           |
| Automatically download<br>before Internet upload | No        |                     |           |             |              |              |                 |           |
| Number of Template<br>Files to transfer          | 0         | 0                   | 0         | 0           | 0            | 0            | 0               | 0         |
| Number of Reports to<br>transfer                 | 1         | 0                   | 0         | 0           | 0            | 0            | 0               | 0         |
| Number of Current Data<br>Images to transfer     | 0         | 0                   | 0         | 0           | 0            | 0            | 0               | 0         |
| Number of Historical<br>Data Images to transfer  | 0         | 0                   | 0         | 0           | 0            | 0            | 0               | 0         |
|                                                  | Configure | Configure           | Configure | Configure   | Configure    | Configure    | Configure       | Configur  |
|                                                  | ок        |                     | C         | Cancel      |              | Help         | 1               |           |

• In the Internet Connection Settings window, click on the Internet Transfer Enabled checkbox in the bottom-left corner, then click OK.

• Finally, back in the **Internet Settings** window, click on "**OK**."

| 4.) ( | Check | for | Data: |
|-------|-------|-----|-------|
|-------|-------|-----|-------|

- Browse to the following web address, using your CWOP Station ID at the end: <u>http://www.findu.com/cgi-bin/wx.cgi?call=YOUR\_CWOP\_ID\_HERE</u>
- For example, if your Station ID was CW0958, you would enter: <u>http://www.findu.com/cgi-bin/wx.cgi?call=CW0958</u>

**Note:** It may take up to 10 minutes for data to start appearing. **Also Note:** The date/time stamp used on the above site is in the form YYYYMMDDhhmmss in UTC time. For example "20120402145210" means April 2, 2012 at 14:52 UTC (+10 sec).

## 5.) Let us know you're online!

• You should receive an email from CWOP asking you to check your station location and make sure your data is flowing.

| Internet Conr     Connect     Connect     Connect                                                                                                    | nection<br>through a lo<br>through a D                                                                 | ical server                                                      | on                                                                                                    | Host :                   |                                                                                           |                                                                         |                                                                                                    |                  |
|----------------------------------------------------------------------------------------------------|----------------------------------------------------------------------------------------------------|------------------------------------------------------------------|----------------------------------------------------------------------------------------------------|--------------------------|-------------------------------------------------------------------------------------------|-------------------------------------------------------------------------|----------------------------------------------------------------------------------------------------|------------------|
| Select a Dia                                                                                                    | alup Connec                                                                                            | tion                                                             | _                                                                                                    | Port: 21                 |                                                                                           | '                                                                       | Use Passive                                                                                                | e Mode           |
|                                                                                                    |                                                                                                    |                                                                  | P.                                                                                                    | assword :                |                                                                                           |                                                                         |                                                                                                    |                  |
| User Name :                                                                                                    |                                                                                                    |                                                                  |                                                                                                    | ote Path : 🔨             |                                                                                           |                                                                         |                                                                                                    |                  |
| Password :                                                                                                    |                                                                                                    |                                                                  | - Provi                                                                                                    | Sattings                 |                                                                                           |                                                                         |                                                                                                    |                  |
| <ul> <li>Stay Co</li> <li>Only Co</li> </ul>                                                                                                    |                                                                                                    |                                                                  | 0                                                                                                    | Direct                   | C Pro                                                                                     | xy (                                                                    | Pre-configur                                                                                               | red<br>Provu     |
| Number of it<br>attempt to p                                                                                                    |                                                                                                    | 5 ÷                                                              | Proxy                                                                                                    | Server:                  |                                                                                           |                                                                         |                                                                                                    |                  |
| Seconds to<br>connection                                                                                                    |                                                                                                    | er <u>5</u>                                                      |                                                                                                    |                          |                                                                                           |                                                                         |                                                                                                    |                  |
|                                                                                                    | Transfer En                                                                                            | abled                                                            |                                                                                                    |                          |                                                                                           |                                                                         | D                                                                                                    | 1011100          |
|                                                                                                    | ansfer Enab                                                                                            | abled                                                            | Local Path:                                                                                                    | _                        |                                                                                           |                                                                         |                                                                                                    | IOWSE            |
| Local I                                                                                                    |                                                                                                    |                                                                  | Locari dai.                                                                                                    | 1                        |                                                                                           |                                                                         |                                                                                                    |                  |
|                                                                                                    |                                                                                                    | OK                                                               |                                                                                                    | Cancel                   |                                                                                           | Help                                                                    |                                                                                                    |                  |
|                                                                                                    |                                                                                                    |                                                                  |                                                                                                    |                          |                                                                                           |                                                                         |                                                                                                    |                  |
| Settings                                                                                                    | -                                                                                                    | _                                                                | _                                                                                                    |                          | -                                                                                         |                                                                         | _                                                                                                    |                  |
| Settings<br>met Connection Summ<br>met Transfer Enabled:                                                                                                    | ory                                                                                                    | nternet logon:  <br>Connection                                   |                                                                                                    | harrisk I AN             | FTP ho                                                                                    | ost:                                                                    |                                                                                                    |                  |
| Settings<br>met Connection Summ<br>net Transfer Enabled:<br>al Transfer Enabled:                                                                                                    | ory<br>On h                                                                                            | nternet logon:  <br>Connection  <br>Type:                        | Connect t                                                                                                    | hrough LAN.              | FTP ho<br>FTP logo                                                                        | ost<br>on:                                                              | the Density Concern                                                                                        |                  |
| Settings<br>met Connection Summ<br>net Transfer Enabled:<br>al Transfer Enabled:<br>Path:                                                                                                    | ary<br>On I<br>Off                                                                                     | nternet logon:<br>Connection<br>Type:                            | Connect t                                                                                                    | hrough LAN.              | FTP ho<br>FTP logo<br>Proxy Sen                                                           | ost:<br>on:<br>ver Use Defau<br>Internet Con                            | It Proxy Server<br>nection Setting                                                                         | 1                |
| Settings<br>met Connection Summ<br>net Transfer Enabled:<br>al Transfer Enabled:<br>Path:                                                                                                    | ory                                                                                                    | nternet logon:  <br>Connection<br>Type:                          | Connect                                                                                                    | hrough LAN.              | FTP ho<br>FTP loge<br>Proxy Ser                                                           | ost:<br>on:<br>ver Use Defau<br>Internet Con                            | It Proxy Server<br>nection Setting                                                                         | \$               |
| Settings<br>met Connection Summ<br>net Transfer Enabled:<br>al Transfer Enabled:<br>Path: \<br>al Path: \<br>al Path: \                                                                                                    | ery<br>On h<br>Off                                                                                     | nternet logon:<br>Connection<br>Type:<br>Profile 2               | Connect t<br>Profile 3                                                                                          | hrough LAN.<br>Profile 4 | FTP ho<br>FTP logo<br>Proxy Ser<br>Profile 5                                              | ost:<br>on:<br>ver Use Defau<br>Internet Con<br>Profile 6               | It Proxy Server<br>nection Setting<br>Profile 7                                                            | is               |
| Settings<br>met Connection Summ<br>net Transfer Enabled:<br>al Transfer Enabled:<br>Path: \                                                                                                    | Profile 1<br>12:03a                                                                                    | nternet logor:<br>Connection<br>Type:<br>Profile 2               | Connect I<br>Profile 3                                                                                          | hrough LAN.<br>Profile 4 | FTP has<br>FTP logs<br>Proxy Sen                                                          | vet<br>nr<br>Internet Con<br>Profile 6<br>                              | It Proxy Server<br>nection Setting<br>Profile 7                                                            | IS Profile       |
| Settings<br>met Connection Summ<br>et Transfer Enabled:<br>al Transfer Enabled:<br>Path: \<br>al Path: \<br>al Upload Summary-<br>iset Time:<br>load Frequency<br>tomatically download                                                                                                    | Profile 1<br>12:03a<br>5 min.<br>No                                                                    | Profile 2                                                        | Connect I<br>Profile 3                                                                                          | hrough LAN.              | FTP ho<br>FTP logo<br>Proxy Sen<br>Profile 5                                              | ver Use Defau<br>Internet Con<br>Profile 6                              | It Proxy Server<br>nection Setting<br>Profile 7                                                            | S<br>Profile     |
| Settings met Connection Summ met Connection Summ met Transfer Enabled: al Transfer Enabled: al Path: al Path: bload Summary iset Time: koad Friequency tomatically download meter of Tamplate to transfer to tamplate to tamplate                                                                                                    | Profile 1<br>12:03a<br>5 min.<br>No<br>0                                                               | Internet logon:<br>Connection<br>Type:<br>Profile 2<br><br><br>0 | Connect t<br>Profile 3                                                                                          | hrough LAN.              | FTP ho<br>FTP logo<br>Proxy Sen                                                           | ost<br>rer Use Defau<br>Internet Con<br>Profile 6<br><br><br>0          | It Proxy Server<br>nection Setting<br>Profile 7<br><br>0                                                   | s<br>Profile     |
| Settings Intel Connection Summ net Transfer Enabled: al Transfer Enabled: al Transfer Enabled: al Path: al Path: al Upload Summary set Time: aload Frequency tomatically download tore Internet upload miber of Template s to transfer miber of Reports to mater                                                                                                    | Profile 1<br>12:03a<br>5 min.<br>No<br>0                                                               | nternet logor:<br>Connection<br>Type:<br>Profile 2<br><br>0<br>0 | Connect t<br>Profile 3<br><br>0<br>0                                                                            | hrough LAN.              | FTP ho<br>FTP logo<br>Proxy Sen                                                           | Profile 6                                                               | It Proxy Server<br>nection Setting<br>Profile 7<br><br>0<br>0                                              | Profile          |
| Settings inel Connection Summ ret Transfer Enabled: al Transfer Enabled: al Path: al Path: al Upload Summary set Time: koad Frequency tomatically download tore Internet upload miber of Template s to transfer miber of Reports to and ages to transfer miber of Current Data                                                                                                    | ary<br>On h<br>Off<br>Profile 1<br>12:03a<br>5 min.<br>No<br>0<br>1<br>0                               | Profile 2<br>                                                    | Connect I<br>Profile 3<br><br>0<br>0<br>0                                                                       | hrough LAN.              | FTP ho<br>FTP logo<br>Provy Sen<br>Profile 5<br><br>0<br>0<br>0                           | Profile 6<br>                                                           | It Proxy Server<br>nection Setting<br>Profile 7<br><br>0<br>0<br>0                                         | Profile          |
| Settings enet Connection Summer Transfer Enabled: al Transfer Enabled: al Transfer Enabled: al Path: al Path: al Path: al Upload Summary— izet Time: Noad Frequency tomatically download of cer Internet upload miber of Template s to transfer miber of Reports to trafer miber of Reports to trafer miber of Reports to trafer miber of Historical ta Images to transfer                                                                                                    | Profile 1<br>12:03a<br>5 min.<br>No<br>0<br>1<br>1<br>0                                                | Profile 2<br><br>0<br>0<br>0<br>0<br>0                           | Connect t<br>Profile 3<br><br>0<br>0<br>0<br>0<br>0                                                             | Profile 4                | FTP hoc<br>FTP logo<br>Provide 5<br><br><br>0<br>0<br>0<br>0<br>0                         | Profile 6                                                               | It Proxy Server<br>rection Setting<br>Profile 7<br><br>0<br>0<br>0<br>0<br>0<br>0                          | S<br>Profile<br> |
| Settings Intel Connection Summ net Transfer Enabled: al Transfer Enabled: Path: al Path: al Upload Summary tet Time: hoad Frequency tomatically download of cert hetmer upload mber of Template to Utansfer mber of Reports to to Utansfer mber of Hettorical ta Images to Utansfer                                                                                                    | aty<br>On 1<br>Off<br>Profile 1<br>12:03a<br>5 min.<br>No<br>0<br>1<br>0<br>0<br>0<br>0<br>0<br>0<br>0 | Profile 2<br>                                                    | Connect I                                                                                                    | Profile 4                | FTP hc<br>FTP logo<br>Provije 5<br><br><br>0<br>0<br>0<br>0<br>0<br>0<br>0<br>0<br>0<br>0 | Profile 6<br><br>Profile 6<br><br>0<br>0<br>0<br>0<br>Configure         | It Proxy Server<br>nection Setting<br>Profile 7<br><br>0<br>0<br>0<br>0<br>0<br>0<br>0<br>0<br>0<br>0<br>0 | 5<br>Profile<br> |
| Settings met Connection Summ net Transfer Enabled: al Transfer Enabled: al Path: al Path: al Upload Summary— iset Time: hoad Frequency tomatically download fore Informet upload es to transfer methor of Transfer of Transfer ages to transfer tomater of transfer tomater of transfer tomate | ery<br>0n 1<br>0ff<br>12:03a<br>5 min.<br>No<br>0<br>1<br>0<br>Congare<br>0K                           | Profile 2<br>                                                    | Connect t<br>Profile 3<br><br>0<br>0<br>0<br>0<br>0<br>0<br>0<br>0<br>0<br>0<br>0<br>0<br>0<br>0<br>0<br>0<br>0 | hrough LAN.              | FTP hc<br>FTP logo<br>Provide 5<br><br>0<br>0<br>0<br>0<br>0<br>0<br>0<br>0<br>0          | Profile 6<br><br>Profile 6<br><br>0<br>0<br>0<br>0<br>Configure<br>Help | It Proxy Server<br>nection Setting<br>Profile 7<br><br>0<br>0<br>0<br>0<br>0<br>0<br>0<br>0<br>0<br>0      | 5<br>Profile<br> |

# 6.) MesoWest/MADIS Updates:

• These two data aggregators usually update their station tables on a weekly basis (usually Wednesdays). After several days, data from your station should begin showing up on plots at MesoWest:

http://mesowest.utah.edu/cgi-bin/droman/mesomap.cgi?state=NM&rawsflag=3